教学项目管理系统操作指南(院系管理员)

一、 统一身份认证登录

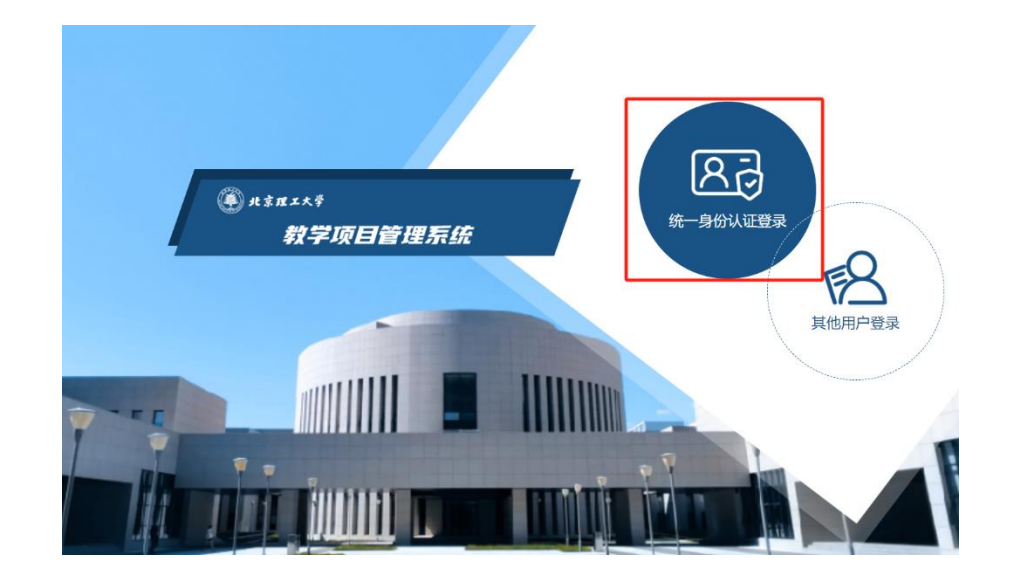

二、 切换角色

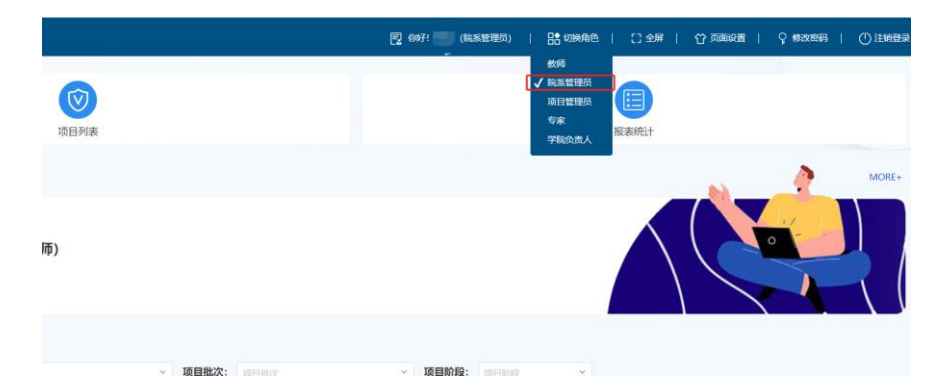

请在页面顶部菜单栏确认角色切换至"院系管理员"。

## 三、审核入口

| □ <b>项目审核</b> (CB将希照 0个, 已每款 3个) |           |                             |         |         |         |                             |                |            |                                      |  |  |
|----------------------------------|-----------|-----------------------------|---------|---------|---------|-----------------------------|----------------|------------|--------------------------------------|--|--|
| 当前任务全部任务                         | 项目类型:     | 项目类型                        | ∧ 项目批次: | 项目批次    |         | ∨ 项目阶段:                     | 項目阶段 💙         |            |                                      |  |  |
| 精品课程申报测试                         |           | 2025数改项目<br>稿品款材            |         | 待审批 0 / | (已审批 () | 2025年課程建设项目申                | 报              |            | 待审批 0 / 已审批 1                        |  |  |
| 申报类型: 课程建设                       | 项目类型: 稿話  | 2025课程建设<br>品数材 项目阶段:福品数材甲版 |         | /       | 去审批     | 申报类型:课程建设<br>项目阶段: 2025课程建设 | 项目类型: 2025课程建设 |            | 去审批                                  |  |  |
| 2025年教改项目申报                      |           |                             |         | 待审批 0 / | 已审批 0   | 2025春季学期项目申报                | 测试             |            | <sup>@1</sup> <b>S ∳</b> • • ↓ ≡ ✔ : |  |  |
| 申报类型: 教改项目<br>项目阶段: 2025教改立项     | 项目类型: 202 | 25數改项目                      |         |         | 去审批     | 申报类型: 教改项目                  | 项目类型: 數改项目     | 项目阶段: 申报阶段 | 去审批                                  |  |  |
| CONTRACT OF CONTRACTOR           |           |                             |         |         |         |                             |                |            |                                      |  |  |

项目审核板块下选择"项目类型"和"项目批次",每一个图框表示独立 审批项目,其中显示待审批<mark>项目数</mark>、已审批项目数以及项目类型,项 目阶段等信息。点击"去审批"进入项目审核。

## 四、项目审核

| 待审核 |    | 南核通过 南核大通过 全部 |             |     | (調洗澤忌状态 ▼) |            |     |                         | 批量审核批量下数器件 |  |
|-----|----|---------------|-------------|-----|------------|------------|-----|-------------------------|------------|--|
|     | 序号 | 项目名称          | 项目负责人 负责人学院 |     | 填接类型       | 填服类型 申报操作人 |     | 院系管理员审<br>核状态           | 操作         |  |
|     | 1  | 拔尖人才培养        | 100         | 100 | 填报         |            | 审核中 | <ul> <li>待审核</li> </ul> | ▶ 审核       |  |

首先看到待审批项目列表,每个项目右侧操作栏点击"审核",进入审 核页面。此处也可点击查看所有审核通过和不通过项目,批量下载附 件。

|          |                       |            |          |          |      |         |      |          | * 审核结果      |            |                        |        |        |
|----------|-----------------------|------------|----------|----------|------|---------|------|----------|-------------|------------|------------------------|--------|--------|
|          | 北京理工大学本科教育教学改革与教学建设项目 |            |          |          |      |         |      |          |             |            | ^                      |        |        |
|          |                       |            |          | 2025年教改项 | 目申报书 |         |      |          | 通过          |            |                        |        |        |
| ∗ 项目名称   | 拔尖人才培养                |            | *项目负责人   | -        |      |         |      |          | 不通过         |            |                        |        |        |
| 一、项目负责人  | 情况                    |            |          |          |      |         |      |          | 退回修改        |            |                        |        |        |
| * 申报指南编号 | 请选择                   |            | * 性别     | <u></u>  |      | * 出生年月  |      |          |             |            |                        |        |        |
| * 职称     | 其他中级                  |            | * 职务     | 无        |      | * 手机    |      |          |             | 提交         |                        |        |        |
| *从事专业    | 无                     |            | ▶ 所在音印门  | 教务部      |      | * 电子邮箱  |      |          | - Antechrit | 0 🔿 Mai    | interior (             |        | mannak |
| 二、项目主要成  | 员情况                   |            |          |          |      |         |      |          | AXAbriti    | K - 2 Prij | suntx = 3) -<br>学院负    | 责人审核   | 700012 |
| * 高级职称人数 |                       |            | * 中级职称人数 |          |      | *初级职称人数 |      |          | 节点 ≎        | 审核人 ≎      | 审核时间 ⇒                 | 审核状态 ⇒ | 审核意见 ⇒ |
| *博士后人数   |                       |            | ▶ 博士人数   |          |      | *硕士人数   |      |          | 教师申报        | -          | 2025-03-26             |        |        |
| + 总人数    |                       |            | * 参加单位数  |          |      |         |      |          | 院系审核        | L.         | 2025-03-26             | 审核完成   |        |
|          | 序号                    | 姓名         | 工作单位     | 维勒       | 职称   |         | 承担工作 | 显示顺序     | 飲师申报        | 4          | 2025-03-26<br>10:47:30 |        |        |
|          |                       |            |          | 暫无数据     |      |         |      |          |             |            |                        |        |        |
| 申报书以及附件  |                       |            |          |          |      |         |      |          |             |            |                        |        |        |
| * 上传印    | 申报书(PDF) 操            | 作指南-教师.pdf |          |          |      | 302KB   | 文档   | ▶ 预览 ±下载 |             |            |                        |        |        |
| 上在由      | 据支援时间 暂无              |            |          |          |      |         | /    |          |             |            |                        |        |        |

审核结果页面分为左右两部分, 左侧部分为该项目填报基础信息以及

上传的申报书和附件,支持在线预览查看。右侧为审核操作页面,结 果分为"通过"、"不通过"、"退回修改"三种,请根据情况选择提交。

## 五、导出汇总

退出审核页面,返回至初始页面。在上方菜单栏,点击"报表统计"。 教学项目管理系统 项目列表 报表统计 重要公告 26 系统操作手册 (教师) 选择要导出的项目和项目类别,点击"查询",确认无误点击"下载 Excel"。 🕑 教学项目管理系统 🕎 你好! 💼 (院系管理员 品 切換角 课程建设项目申报汇总表 ~ 2025课程建设 2025年數改项目申报 1 🗸 课程建设项目申报汇总表 序号 学院 项目名称 项目负责人 职称 联系方式 申报指南编号 学院负责人签字(董章): 月 庄 Β